# Használati útmutató a ProQuest Ebook Central adatbázisban elérhető elektronikus könyvekhez

A könyvekkel kapcsolatos tudnivalókat részletesen szemléltetjük, de ez ne ijesszen meg senkit, a tartalomjegyzék segítségével a minket érdeklő részekhez tudunk ugrani.

## Tartalomjegyzék

| Elektronikus könyvek elérése a TF Könyvtár honlapjáról | 3  |
|--------------------------------------------------------|----|
| Belépés és regisztráció                                | 4  |
| Több funkciós olvasási élmény                          | 7  |
| Kölcsönzés                                             | 14 |
| A kölcsönzés lépései                                   | 15 |
| Fontos tudnivaló                                       | 18 |

## Elektronikus könyvek elérése a TF Könyvtár honlapjáról (Könyvtár, levéltár/Források/E-könyvek):

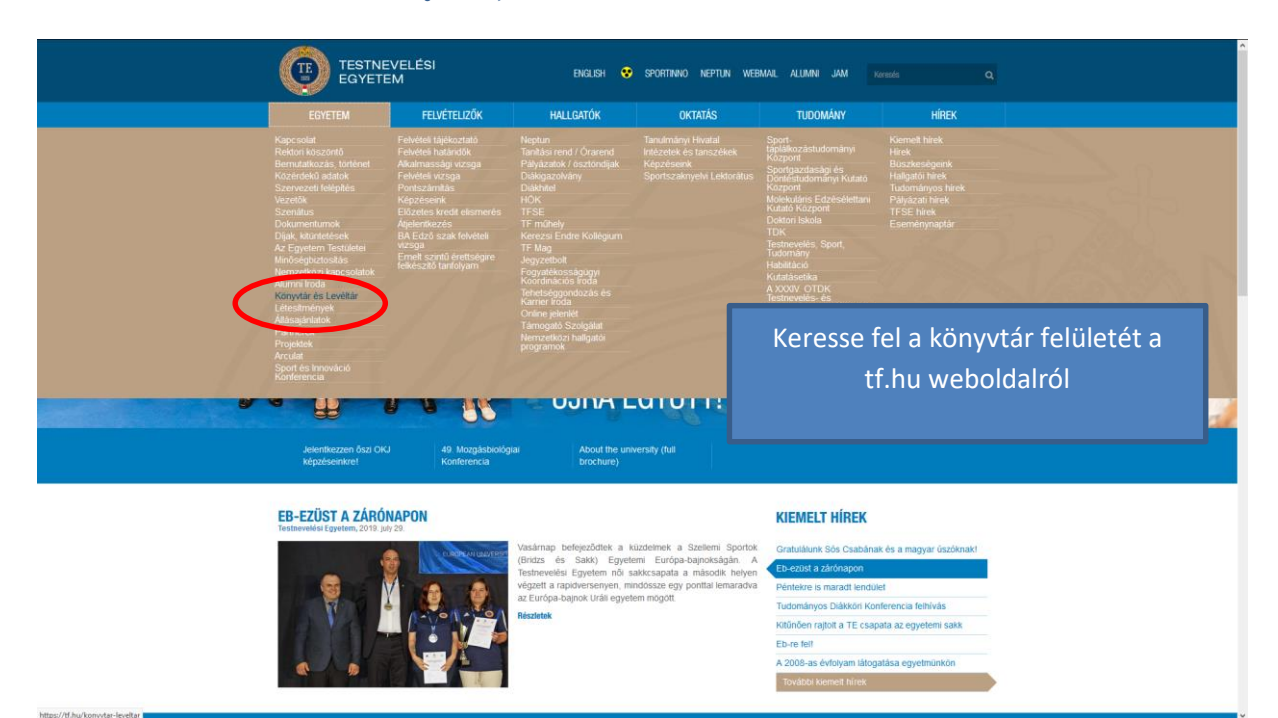

#### A könyvtár oldala

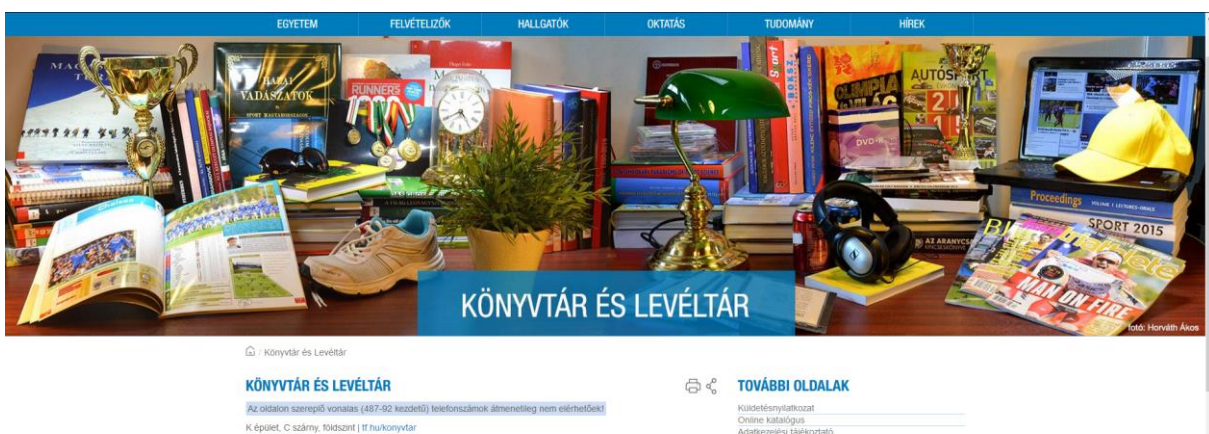

K épület, C szárny, földszint | **ff hu/konyvta**r Kérjük nem TF-haligató olvasóinkat, hogy a recepción kérjenek vendégkártyát a beléptetőkap

Olvasószolgálat és könyvtárközi kölcsönzés: +36-70-378-6668
 Igazgató, tilkárság: +36-30-176-6658

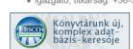

sószolgálat: 487-9279 | konyvtar@tf.hu

Könyvtárközi kölcsönzés: Szabó Kinga | telefon: 487-9279 | kvtkozi@tf.hu

Nyitvatartási idő (A külső raktárban tárolt dokumentumokat előzetesen egyeztetett időpontban kapja meg az olvasó.) úlius 8-án, héttőn 17. órakor zárunk. A könyvtár július 15-től augusztus 23-ig zárva tart, nyitás augusztus 26-án héttőn. A zárva tartás ideje alatt a köksönzött könyvek visszavétele az A 310-es szobában történik.

hétfő: 10-18
kedd-csütörtök: 9-17
péntek: 9-15

TF könsatára az ors

Kattintson az <u>Adatbázisok, e-könyvek</u> és más források menüpontra

albázisok, e-könyvek és más források Oktatási segédanyagok MTMT, publikációs listák hitelesítése Szak- és diplomadolgozatok feltöltése

arsaink

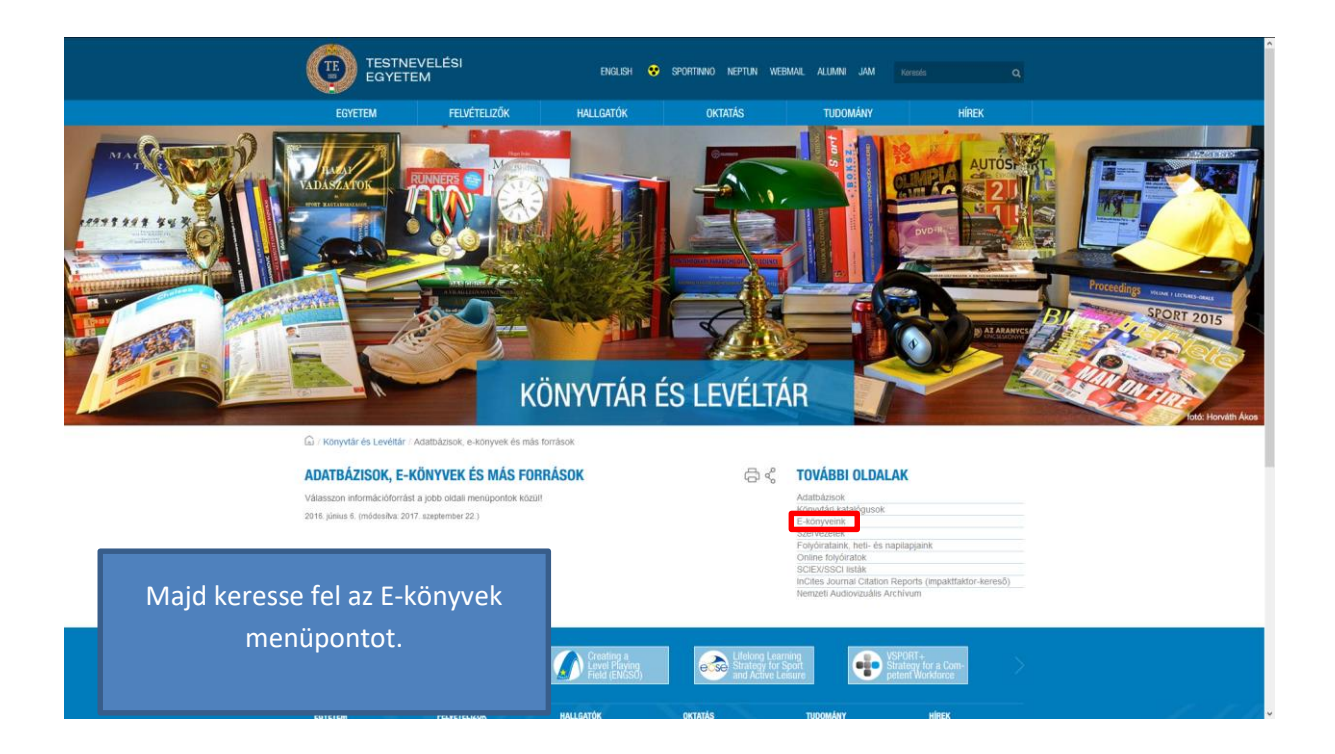

## Belépés és regisztráció

Az e-könyvek olvasása és kölcsönzése regisztrációhoz kötött, a belépéshez igényelnünk kell saját fiókot. Fiók igényünket egy admin fogja jóváhagyni. A jóváhagyásról automatikus visszaigazoló e-mailt küld a rendszer, és ezután elkezdheti az Ebook Central használatát.

#### **FONTOS!**

Csak a Testnevelési Egyetem oktatói és hallgatói, valamint a könyvtárunk beiratkozott olvasói vehetik igénybe ezt a szolgáltatásunkat. Akik egyik kategóriába sem esnek, azoknak elutasítjuk a kérvényét.

| ProQuest<br>Ebook Central™                                                      |                                                                                            |                                                                                         | Search           | Bookshelf                                      | Settings 🗸                                      | 0                 | Sign In       |
|---------------------------------------------------------------------------------|--------------------------------------------------------------------------------------------|-----------------------------------------------------------------------------------------|------------------|------------------------------------------------|-------------------------------------------------|-------------------|---------------|
| Sign In                                                                         |                                                                                            |                                                                                         |                  |                                                | Univer<br>Physica                               | sity c<br>al Edu  | of<br>ication |
| Sign In to use auth                                                             | oritative ebooks provide<br>Physical Education                                             | ed by University of                                                                     | ebrary is        | S now Ebook<br>Sign in below<br>to merge in yo | Central!<br>or create a new<br>our ebrary Books | account<br>shelf. |               |
|                                                                                 |                                                                                            | X                                                                                       |                  |                                                |                                                 |                   |               |
| Trusted Content                                                                 | On the Go                                                                                  | Save and Share                                                                          |                  | Sig                                            | n In                                            |                   |               |
| Find scholarly ebooks in multiple<br>subjects from world-renowned<br>publishers | Search for ebooks for your laptop,<br>tablet or phone, and download for<br>offline reading | Create highlights, notes, and<br>bookmarks for later, and share<br>research with others | Ema              | il/username<br>sword                           |                                                 |                   |               |
| New to Ebook Central?<br>You can request an account for free.                   | (                                                                                          | Request Account                                                                         | Forgot<br>or pas | username<br>sword?                             | Sig                                             | gn In             |               |
|                                                                                 |                                                                                            |                                                                                         |                  |                                                |                                                 |                   |               |

| ProQuest. Privacy                         | Policy   Terms & Conditions   Cookie Policy   DMCA Policy               |                   |                 |                   |           |         |
|-------------------------------------------|-------------------------------------------------------------------------|-------------------|-----------------|-------------------|-----------|---------|
| CD ProQuest<br>Ebook Central <sup>™</sup> | Regisztráció egy perc alat                                              | t.                | Bookshelf       | Settings 🕶        | ?         | Sign In |
| Keyword, Author, ISBN, and more           |                                                                         |                   | Unive           | rsity of Physical | Educatior | 1       |
| Request Account                           |                                                                         | l have an acc     | ount. Sign In > |                   |           |         |
| FIRST NAME                                | 1                                                                       |                   |                 |                   |           |         |
| LAST NAME                                 |                                                                         |                   |                 |                   |           |         |
| EMAIL/USERNAME                            | name@email.com                                                          | Your email ad     | dress become    | s your username   |           |         |
| PASSWORD                                  |                                                                         | Minimum 8 C       | haracters. Plea | ise do not use sp | aces.     |         |
| MESSAGE TO LIBRARY                        |                                                                         |                   |                 |                   |           |         |
|                                           |                                                                         |                   |                 |                   |           |         |
|                                           | By requesting an account on Ebook Central, you agree to our Privacy Pol | cy and Terms of S | Service.        |                   |           |         |
|                                           | Request Account                                                         |                   |                 |                   |           |         |

| Pro | Quest. | Privacy Policy   Terms & Conditions   Cookie Policy   DMCA Policy |  |
|-----|--------|-------------------------------------------------------------------|--|
|-----|--------|-------------------------------------------------------------------|--|

Ha megérkezik a visszaigazoló e-mail, utána elkezdheti a keresést az adatbázisban akár otthonról is.

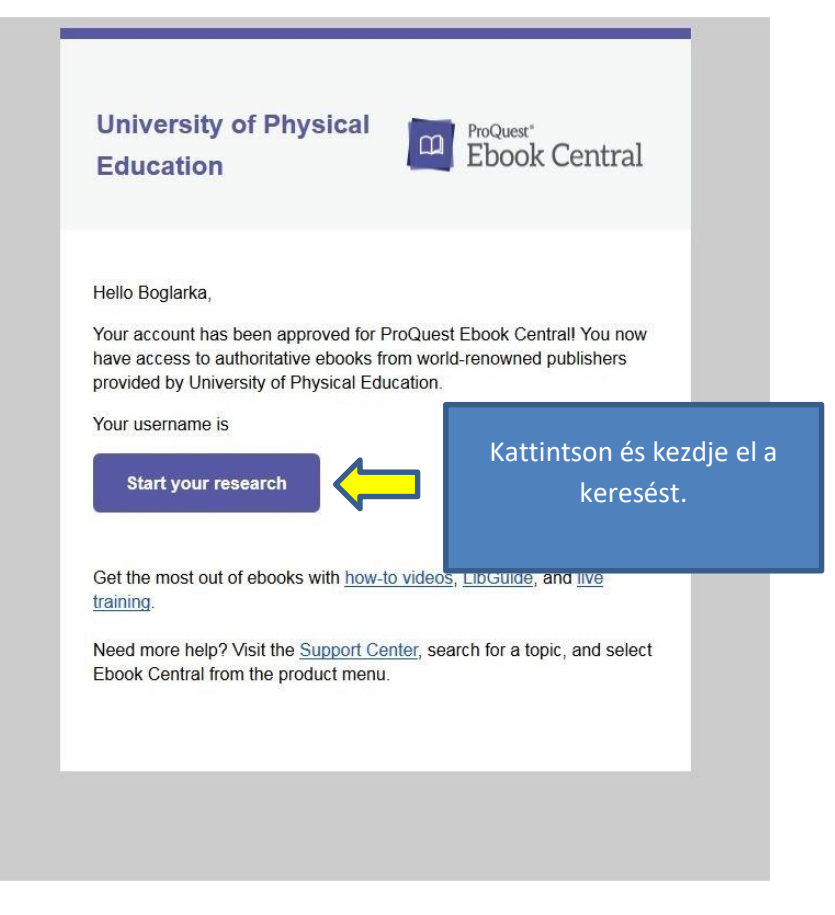

### A ProQuest Ebook Central keresőfelülete

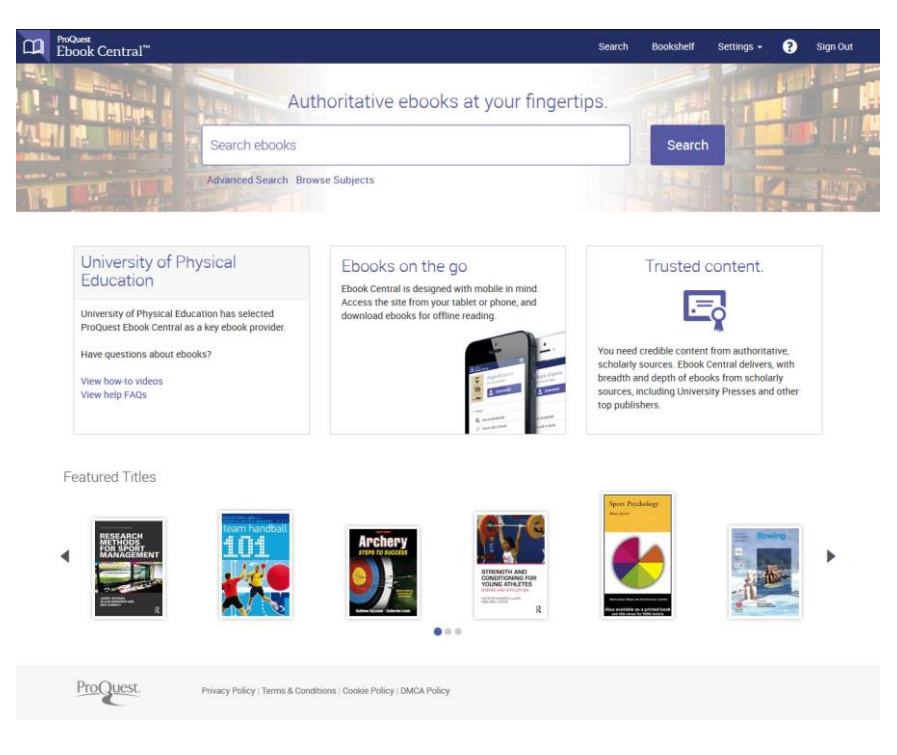

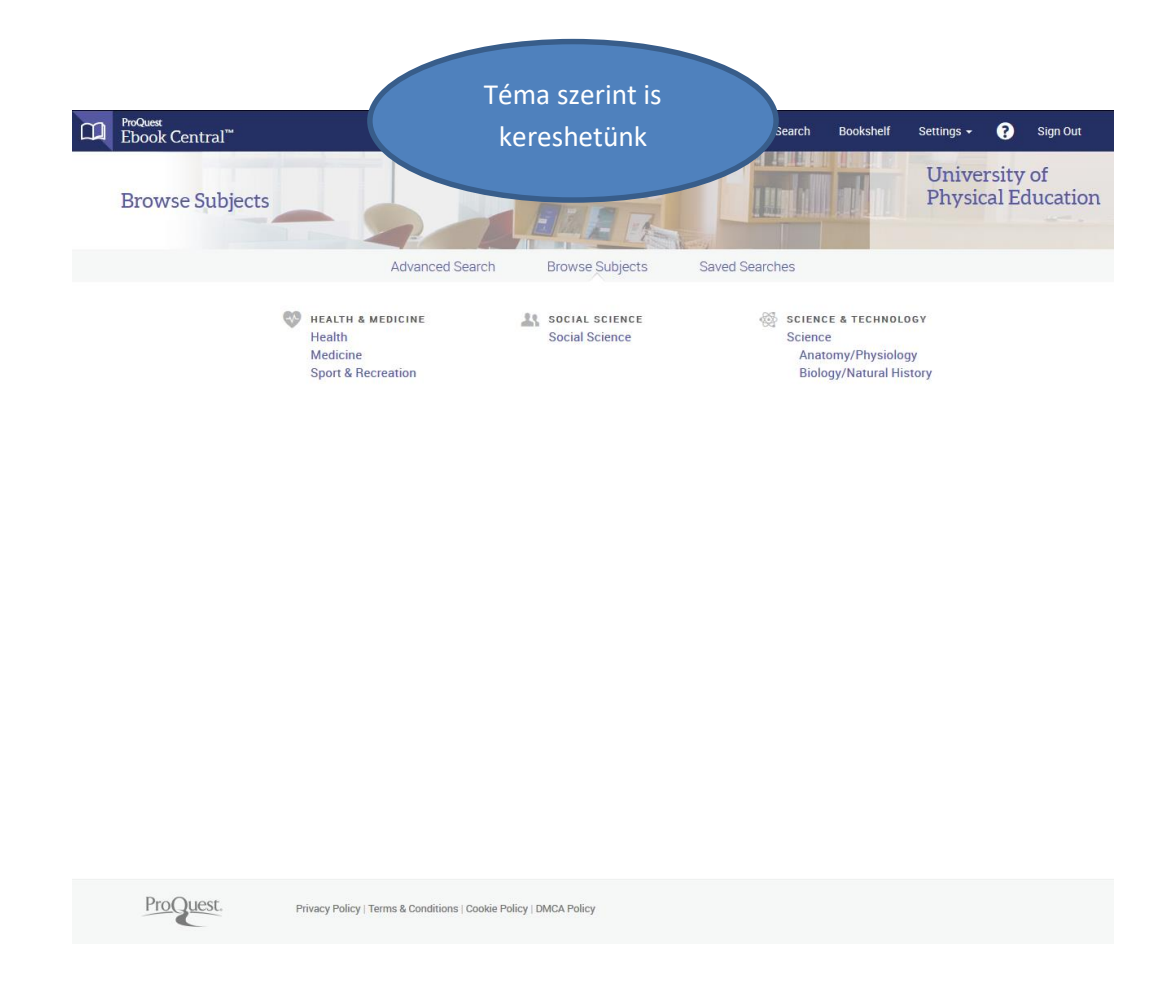

## Több funkciós olvasási élmény

Bejelentkezés után kereshetünk az Ebook Centralban. Ha kiválasztottunk egy könyvet, rákattintva találunk egy rövid leírást a dokumentumról, a tartalomjegyzéket, valamint olvashatjuk az e-könyvet online vagy kikölcsönözhetjük.

| Recorrection of the second second sec | Routledge Handbook of Physical Education Perby         by Ennis, Catherine D.         AVAILABILITY         Your institution has access to 3 copies of this book.         Image: Available for Online Reading         Image: remaining for copy (out of 103)         Image: remaining for print or chapter download (out of 103) | edagogies | B I B L I O G R A I<br>TITLE<br>SERIES<br>PUBLISHER<br>PRINT PUB DATE<br>EBOOK PUB<br>DATE | PHICINFO<br>Routledge Handbook of Physical Education<br>Pedagogies<br>Routledge International Handbooks<br>Taylor and Francis<br>2016-08-05<br>N/A |   |
|----------------------------------------------------------------------------------------------------|----------------------------------------------------------------------------------------------------|-----------|--------------------------------------------------------------------------------------------|----------------------------------------------------------------------------------------------------|---|
| Read Online Full Download                                                                                                    | Available for Full Download<br>Check out this boar for up to 7 days.                                                                                                    | Lehetőse  | égünk v                                                                                    | an:                                                                                                    |   |
| Chapter Download                                                                                                    | Table of Contractor Description                                                                                                    | - (       | online c                                                                                   | lvasásra                                                                                                    |   |
| Share Link to Book                                                                                                    | Table of contents                                                                                                    | - 1       | kölcsön                                                                                    | zésre                                                                                                    |   |
| Cite Book                                                                                                    | TABLE OF CONTENTS                                                                                                    |           | [_:                                                                                        |                                                                                                    |   |
|                                                                                                    | Cover                                                                                                    | - 1       | rejezet i                                                                                  | etoltesere                                                                                                    |   |
|                                                                                                    | Half Title                                                                                                    | -         | könyves                                                                                    | polcra helyezésre                                                                                                    |   |
|                                                                                                    | Title Page                                                                                                    |           | ،<br>کلمب مالک                                                                             | ' '                                                                                                    |   |
|                                                                                                    | Copyright Page                                                                                                    | - 6       | allando                                                                                    | link masolasara                                                                                                    |   |
|                                                                                                    | Dedication                                                                                                    | -         | hivatko                                                                                    | zás letöltésére                                                                                                    |   |
|                                                                                                    | Table of Contents                                                                                                    |           |                                                                                            |                                                                                                    |   |
|                                                                                                    | List of figures                                                                                                    |           |                                                                                            |                                                                                                    |   |
|                                                                                                    | List of tables                                                                                                    |           |                                                                                            |                                                                                                    |   |
|                                                                                                    | List of contributors                                                                                                    |           |                                                                                            |                                                                                                    |   |
|                                                                                                    | Acknowledgments                                                                                                    |           |                                                                                            |                                                                                                    |   |
|                                                                                                    | Introduction                                                                                                    |           |                                                                                            |                                                                                                    |   |
|                                                                                                    | Part I Designing and conducting physical education research                                                                                                    | ch        |                                                                                            |                                                                                                    |   |
|                                                                                                    | Part II Curriculum theory and development                                                                                                    |           |                                                                                            |                                                                                                    |   |
|                                                                                                    | Part III Curriculum policy and reform                                                                                                    |           |                                                                                            |                                                                                                    |   |
|                                                                                                    |                                                                                                    |           |                                                                                            |                                                                                                    | - |

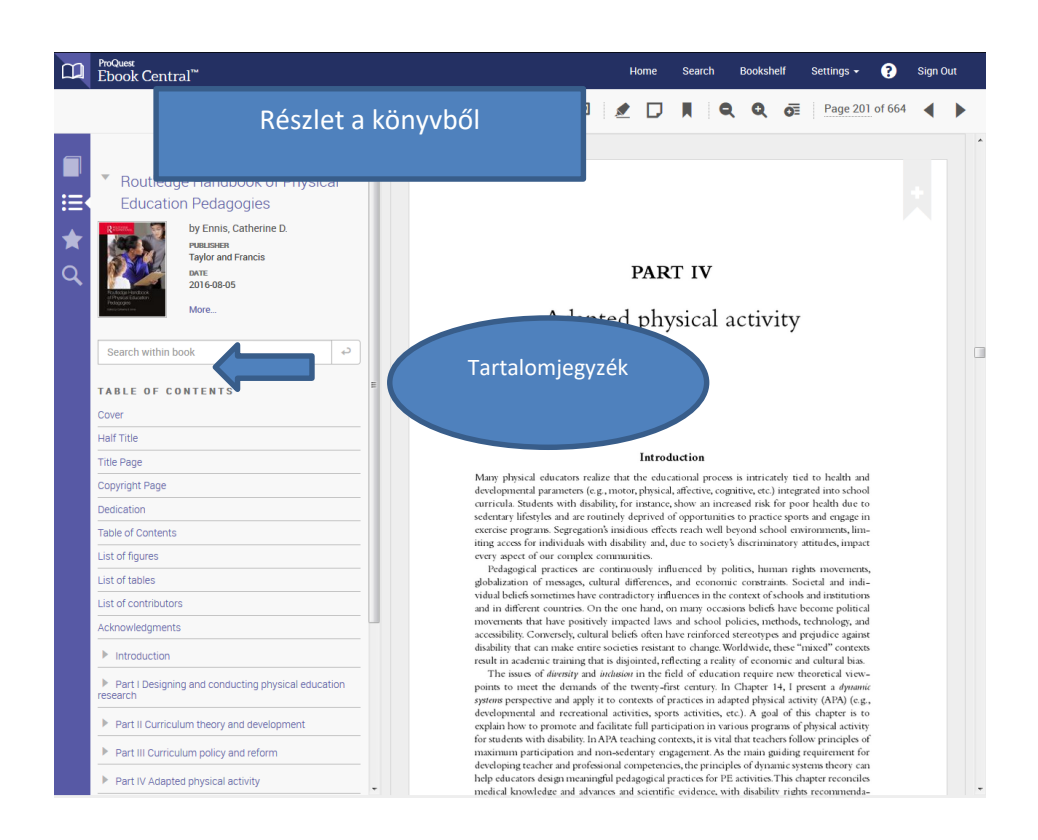

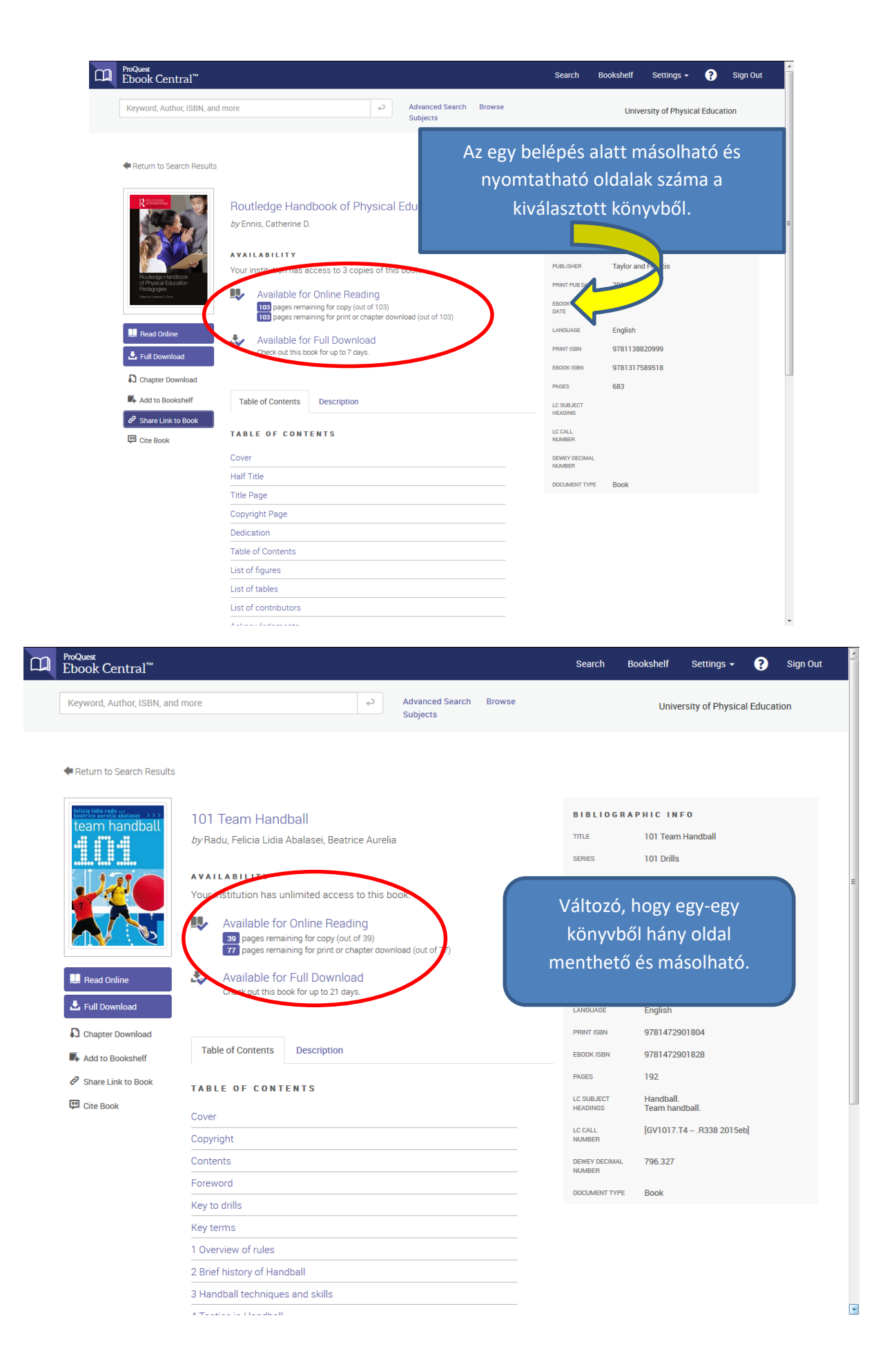

Online olvasáskor számos funkció áll a rendelkezésünkre:

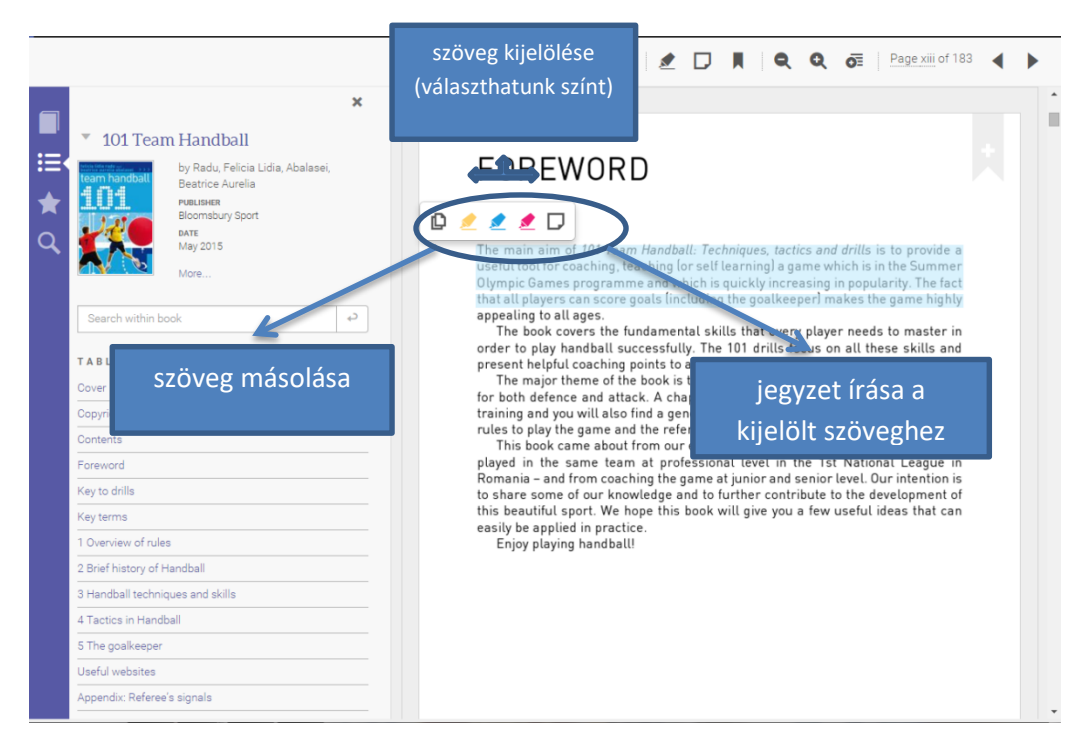

|           | <sup>ProQuest</sup><br>Ebook Central <sup>™</sup>                                                                                                    |   | Settings - 💡                                                                                                | Sign O | ut |
|-----------|----------------------------------------------------------------------------------------------------|---|----------------------------------------------------------------------------------------------------|--------|----|
|           |                                                                                                    | £ | Szöveg kijelölése 🗖 Page 84 of 183                                                                          | •      |    |
| ■ III ★ Q | Internet and the second second se |   | <image/> <text><section-header><text><text><text><text></text></text></text></text></section-header></text> |        |    |

|          | ProQuest<br>Fbook Central™                                                                                                    | Home Search Bookshelf Settings – 👔 Sign Ou                                                                                                    |  |
|----------|----------------------------------------------------------------------------------------------------|----------------------------------------------------------------------------------------------------|--|
|          |                                                                                                    | COPY × Q of Page 84 of 183                                                                                                    |  |
| ■<br>::: | * 101 Team Handball<br>by Radu, Felicia Lidia A<br>Beatrice Aurelia<br>Biomsbury Publishing<br>wr:<br>20150516                                      | the opponent, looking for a chance to score, anticipating the actions of the opponent<br>and limiting long passes<br>Radu, Felicia Lidia, and Beatrice Aurelia Abalasei 101 Team Handball, edited by<br>Felicia Lidia Radu, and Beatrice Aurelia Abalasei, Bloomsbury Publishing, 2015<br>Produest Ebook Central,<br>Created from tilk on 2017/04-05 04:37:46                                                                                                    |  |
|          | More                                                                                                    | Press Control-C to copy           Cancel         Done                                                                                                    |  |
|          | TABLE OF CONTENTS<br>Cover<br>Copyright<br>Contents<br>Foreword<br>Key to drills<br>Key terms<br>1 Overview of rules<br>2 Brief history of Handball | Individual tactical actions in attack<br>Individual tactics in attack include getting open, drawing in a defender, getting<br>past the opponent, looking for a chance to score, anticipating the actions of the<br>opponent and limiting moving in the free space; effective, timely passes;<br>monitoring the reactions of the opponent and drawing attention to his own actions;<br>choosing a move that facilitates the action of the teammate; choosing the finalising<br>action for the offence; choosing the trajectory of the shots; analysing specific<br>situations (such as goalkeeper position/placement in goal) and determining the<br>way the offence will be run.<br>The modern handball game is characterised by the speed of the attack. The<br>purpose of the attackers is twofold, firstly, to defeat the defenders through<br>surprising actions, secondly, to move effectively on court to handle the ball, and<br>do this by collaborating with each other. |  |
|          | 3 Handball techniques and skills<br>4 Tactics in Handball<br>5 The goalkeeper<br>Useful websites<br>Appendix: Referee's signals                     | Passing the ball is the<br>Through repeated passe<br>system. These corridors<br>involvement of the pivot<br>powerful enough to stop<br>over several defence zone<br>only if a corridor was crei<br>ball with high speed, with<br>more advantages to the te<br>the passing speed and the<br>defender, protection of the ball will be paramount and this forces the attacker to<br>put his body between the ball and the opponent.<br>The players who throw the ball from the wing position must widen the throwing<br>angle to give them the chance to beat the goalkeeper. They will alternate powerful<br>and bis charter guers the come like power interview.                                                                                                    |  |

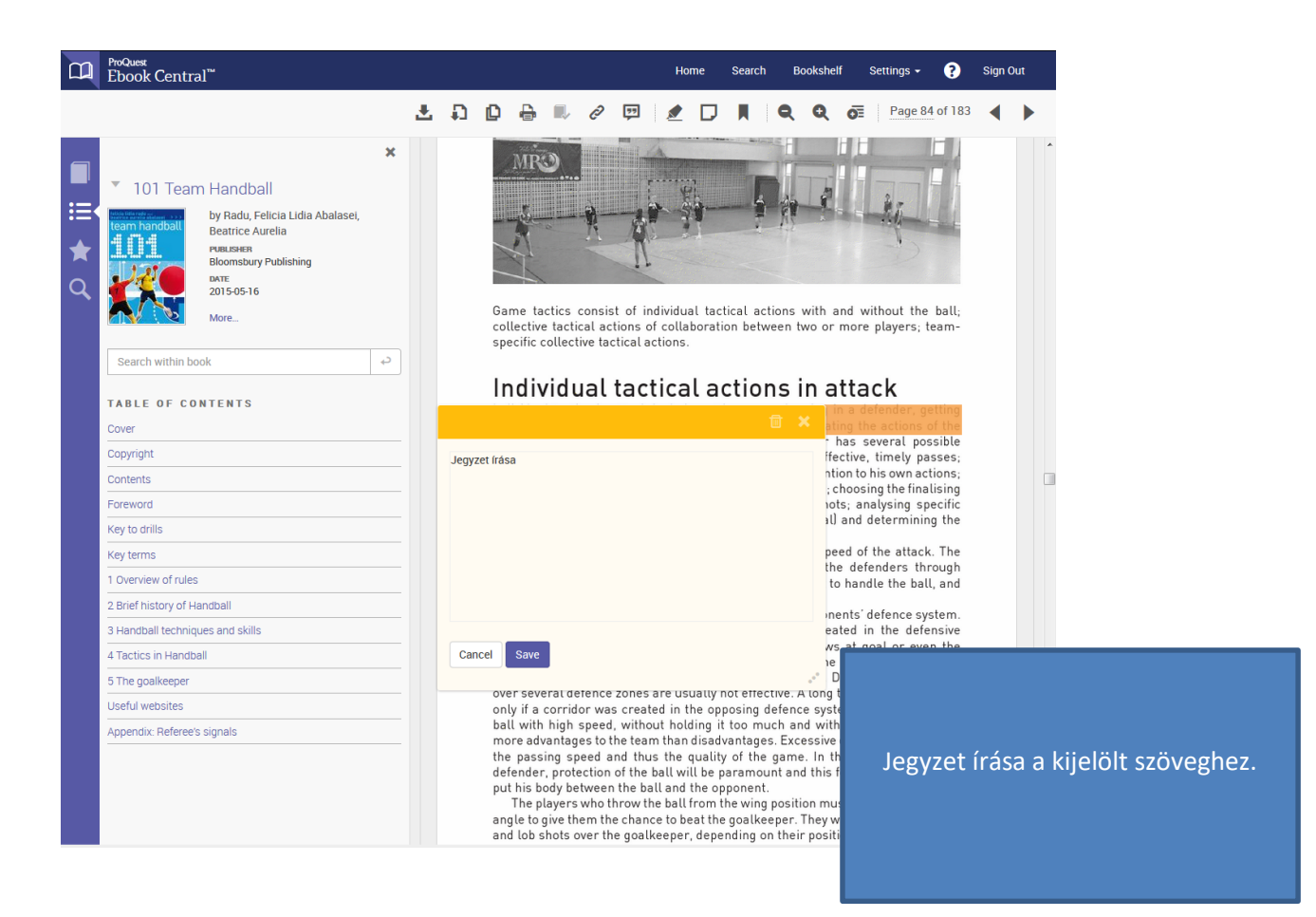

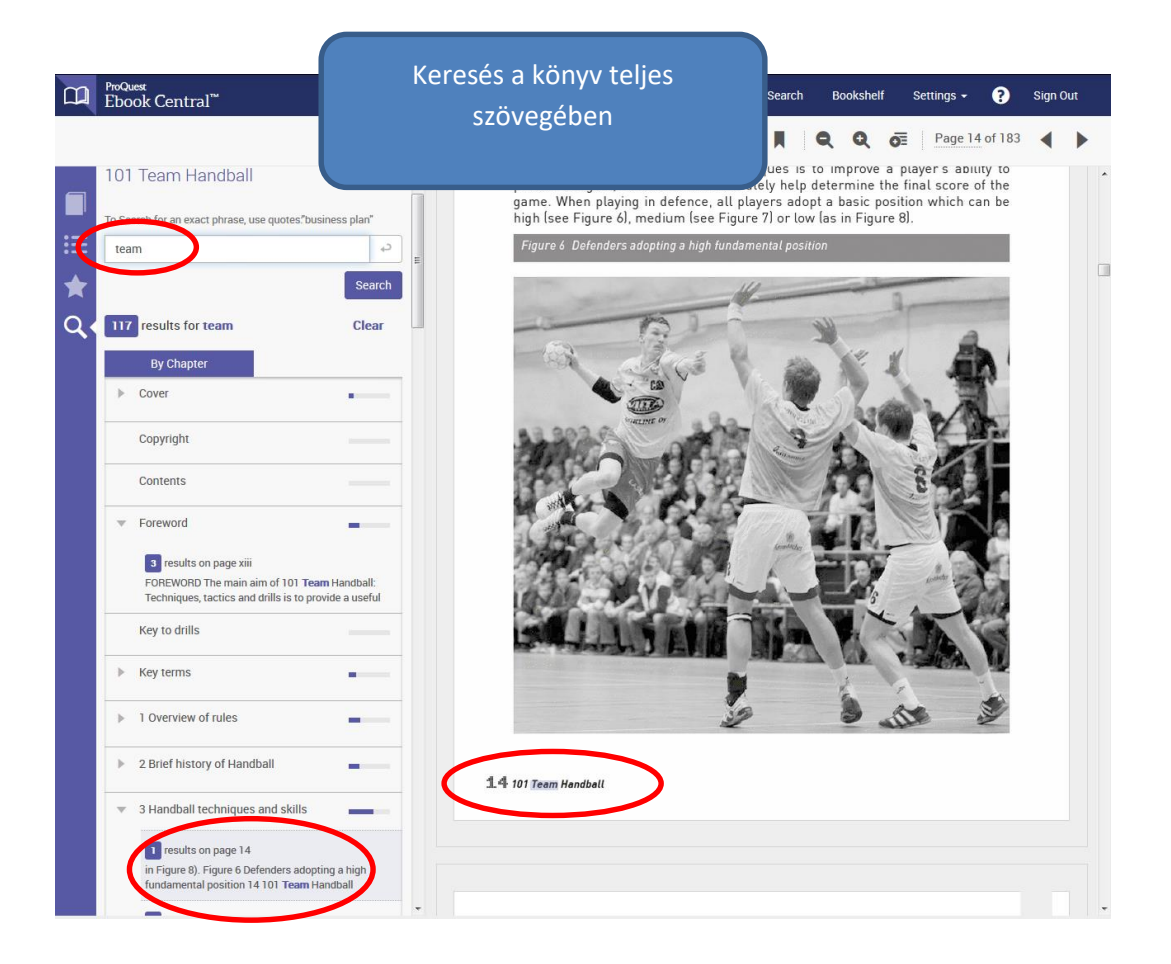

#### Ikonok használata

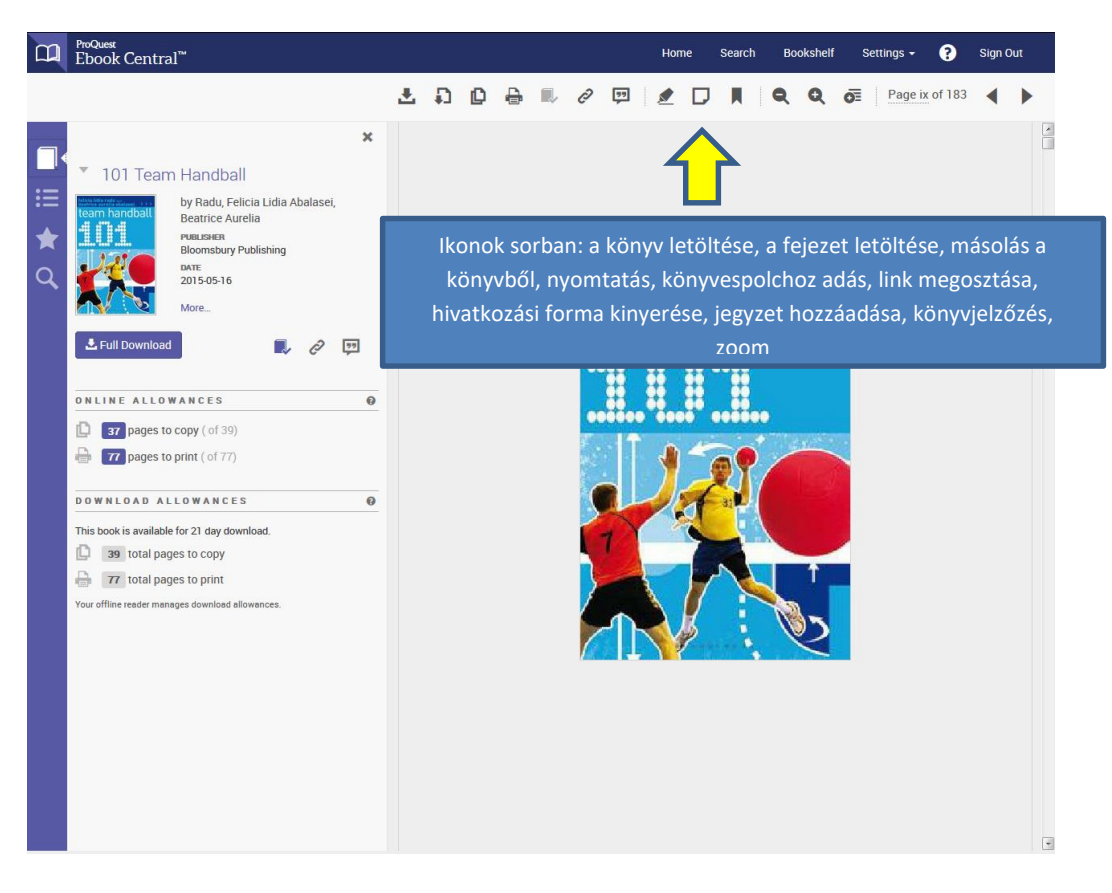

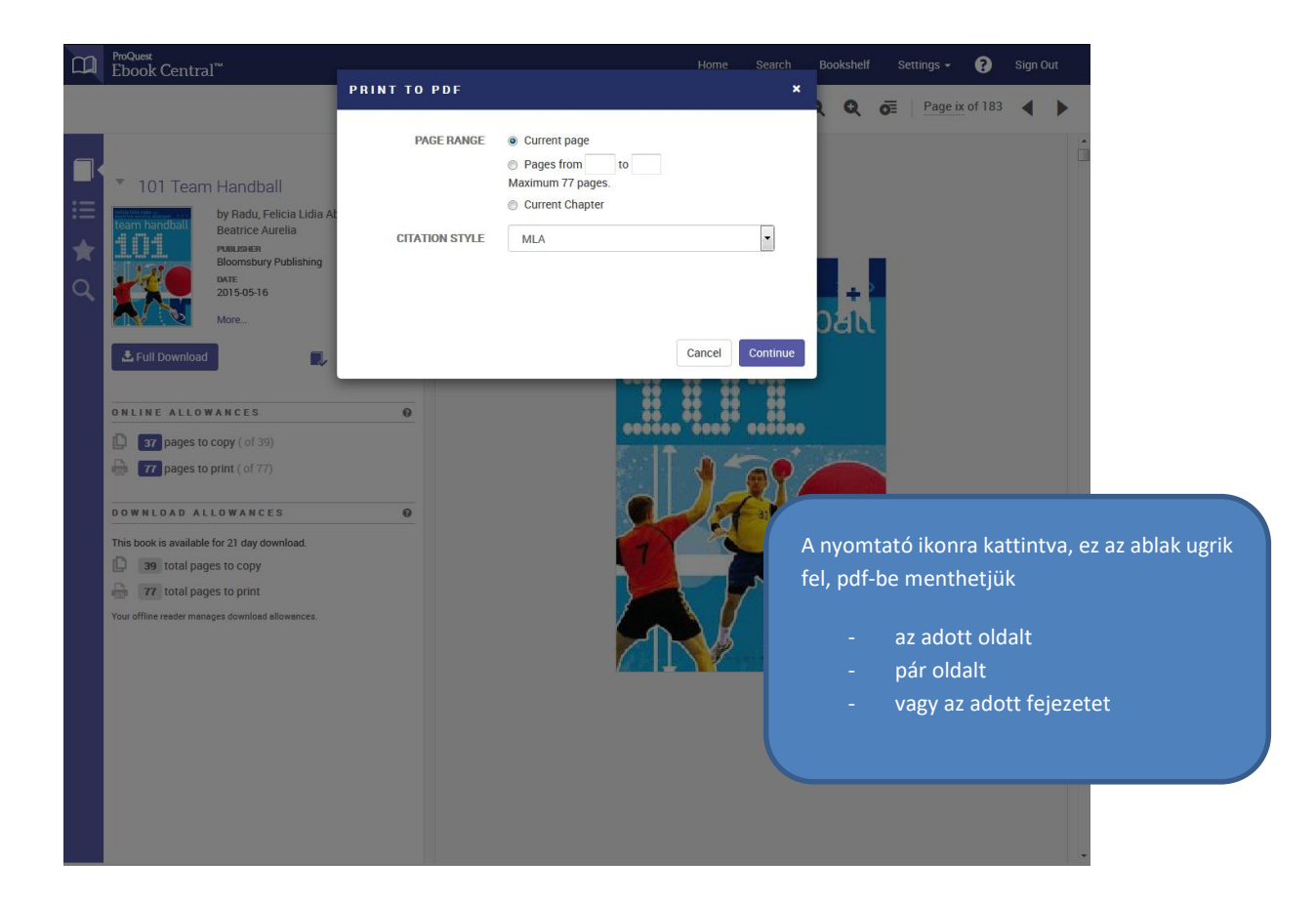

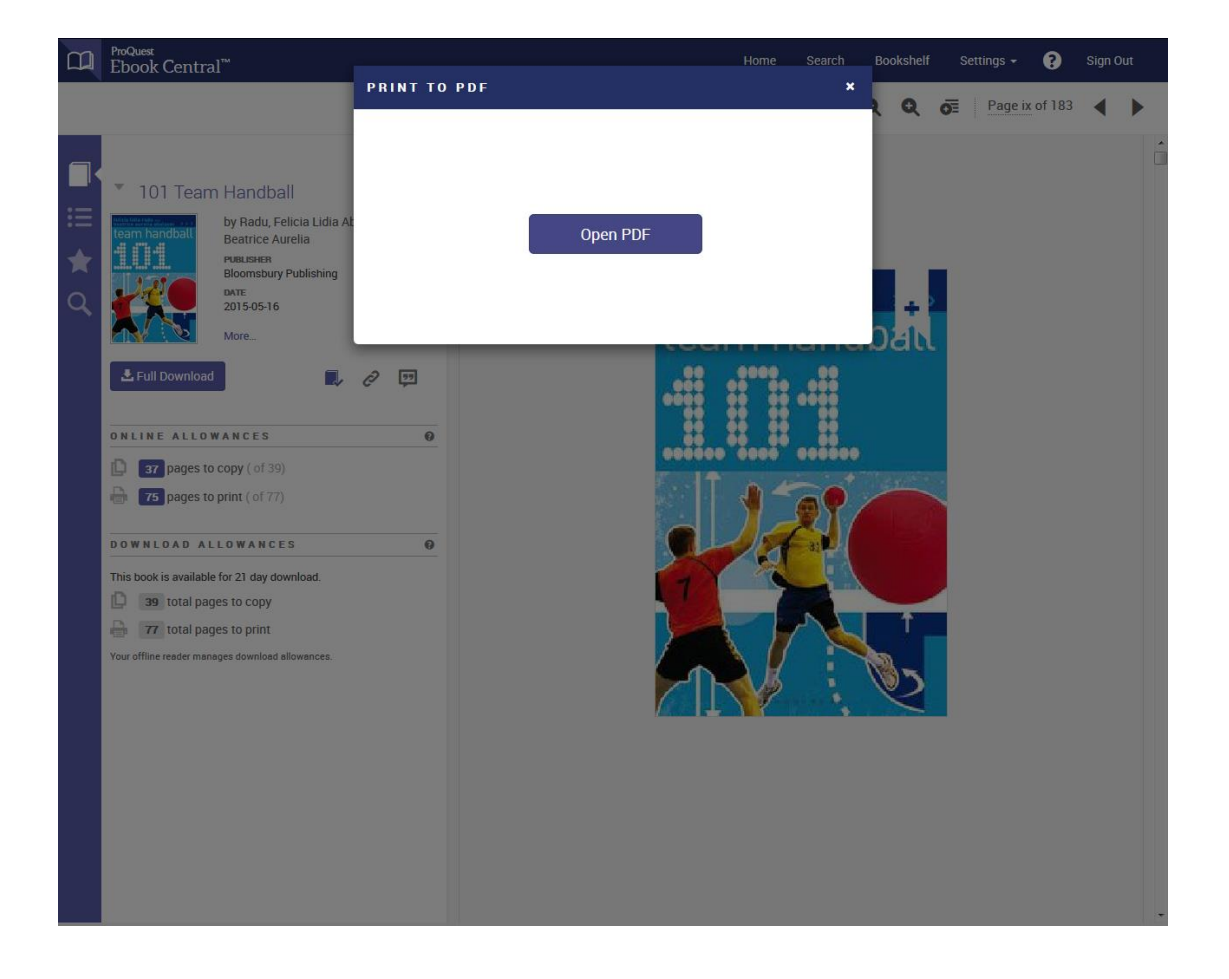

## Kölcsönzés

Az e-book-ok letölthetők és 1-21 napig kölcsönözhetők. A kölcsönzési idő hosszát mi választhatjuk ki. Az e-könyvek offline olvasásához telepítenünk kell az Adobe Digital Edition programot<sup>1</sup>.

| <sup>ProQuest</sup><br>Ebook Central <sup>™</sup>                        |                                                                                                    | Search Bookshelf Settings 🗕 ? Sign O                                                                      |
|--------------------------------------------------------------------------|----------------------------------------------------------------------------------------------------|----------------------------------------------------------------------------------------------------|
| Keyword, Author, ISBN, and                                               | More 40 Advanced Search Browse Subjects                                                                                                    | University of Physical Education                                                                          |
| Return to Search Results                                                 | A könyv<br>letöltése                                                                                                    |                                                                                                    |
| felicie lidia radu est<br>beatrice aurelia abalasei >>><br>team handball | 101 Team Handball<br><i>by</i> Radu, Felicia Lidia Abalasei, Beatrice Aurelia                                                                                                    | BIBLIOGRAPHIC INFO<br>τιτιε 101 Team Handball<br>SERVIES 101 Drills                                       |
|                                                                          | AVAILABILITY Your institution has unlimited access to this book.  Available for Online Reading 30 pages remaining for copy (out of 33) 77 pages remaining for print or chapter download (out of 77) | EDITION 1<br>AUTHORS Abalasei, Beatrice Aurelia<br>Radu, Felicia Lidia<br>PUBLISHER Bloomsbury Publishing |
| Read Online     Full Download     Chapter Download                       | Available for Full Download<br>Check out this book for up to 21 days.                                                                                                    | EBOOK PUB N/A<br>DATE English<br>PRINT ISBN 9781472901804                                                 |
| Add to Bookshelf                                                         | Table of Contents Description TABLE OF CONTENTS                                                                                                    | EBOOK ISBN 9781472901828 PAGES 192                                                                        |
| <section-header> Cite Book</section-header>                              | Cover<br>Copyright                                                                                                    | LE SUBJECT Frantomin<br>HERONOS Team handball.<br>LC CALL [GV1017.T4 – .R338 2015eb]<br>NUMBER            |
|                                                                          | Contents Foreword Key to drills                                                                                                    | DEWEY DECIMAL 796.327<br>NUMBER<br>DOCLIMENT TYPE Book                                                    |
|                                                                          | Key terms 1 Overview of rules                                                                                                    |                                                                                                    |
|                                                                          | 2 Brief history of Handball<br>3 Handball techniques and skills                                                                                                    |                                                                                                    |

<sup>&</sup>lt;sup>1</sup> A program ingyenesen letölthető innen: <u>http://www.adobe.com/hu/solutions/ebook/digital-editions/download.html</u>

## A kölcsönzés lépései

1. Az eszköz kiválasztása.

|            | ProQuest<br>Ebook Central <sup>™</sup>                                                                        |               |                                                                                        |                            |    |            |   | Settings - | 0       |   |   |
|------------|----------------------------------------------------------------------------------------------------|---------------|----------------------------------------------------------------------------------------|----------------------------|----|------------|---|------------|---------|---|---|
| ∎<br>≡ ★ 0 | * 101 Team Handb<br>Praduc<br>Beatrice<br>Pressee<br>Boombas<br>out<br>20150511<br>Mre.                       | 1.What device | e are you using?                                                                       | Android<br>(Phone, Tablet) | )( | ?<br>Other |   | Page b     | cof 183 | • | á |
|            | Full Download                                                                                                 |               | <ul> <li>I'm using my own o</li> <li>I'm using a public o</li> <li>Continue</li> </ul> | computer<br>omputer        |    |            |   |            |         |   |   |
|            | DOWNLOAD ALLOWAND<br>This book is available for 21 day o<br>99 total pages to copy<br>71 total pages to print | 2.Install     |                                                                                        | E.                         |    |            |   |            |         |   |   |
|            | You priori reper conget portion                                                                               | 3.download    |                                                                                        |                            |    |            | 9 |            |         |   |   |
|            |                                                                                                    |               |                                                                                        |                            |    |            |   |            |         |   |   |

2. A program telepítése (ha először kölcsönzünk és eszközünkre előzőleg nem telepítettük a programot).

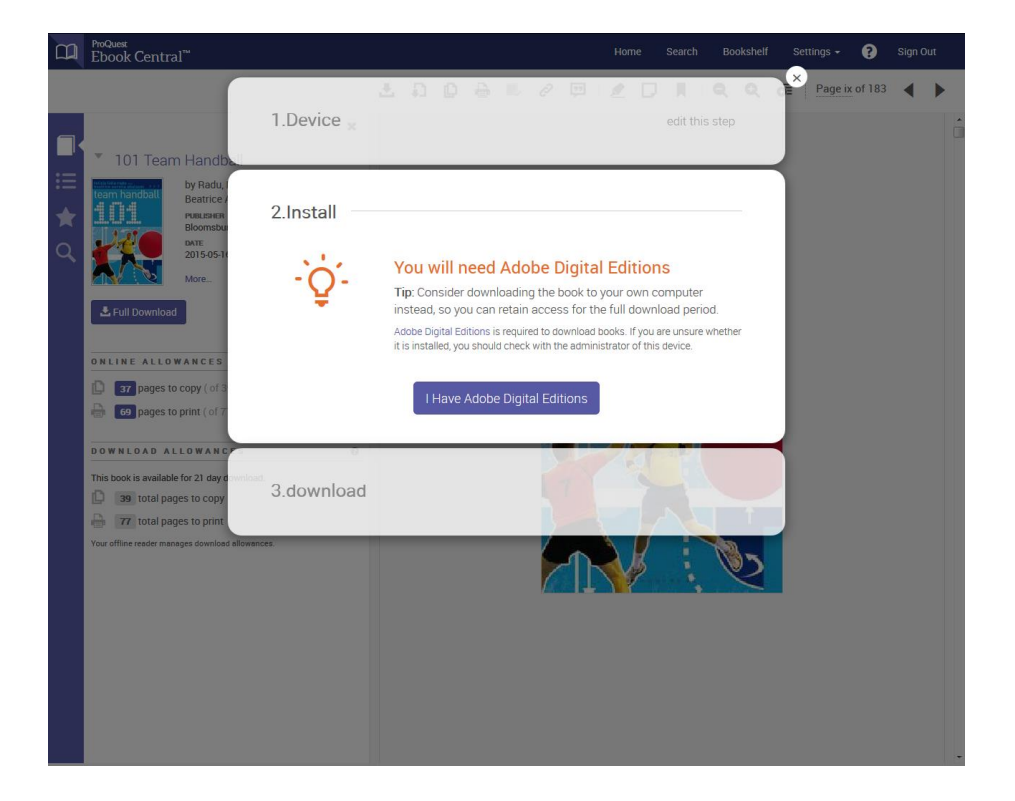

3. A könyv letöltése (kölcsönzés).

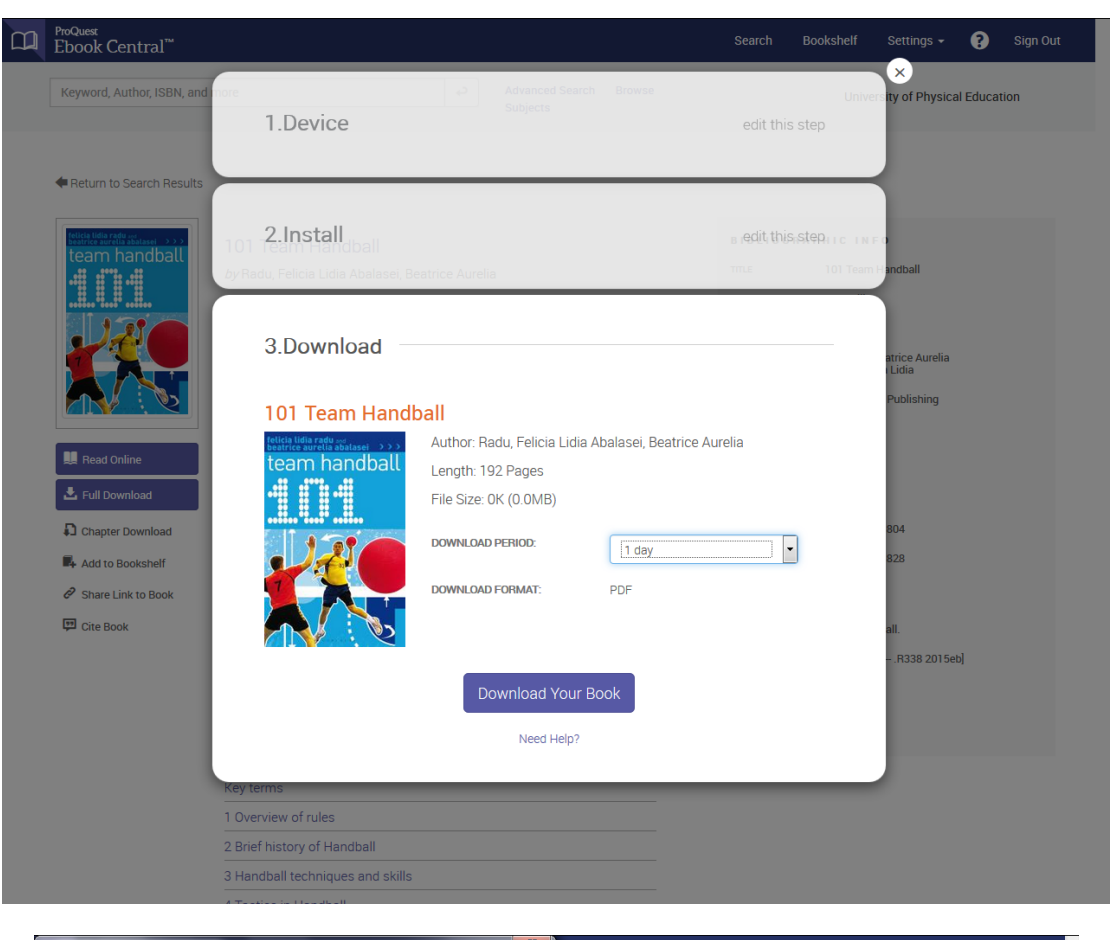

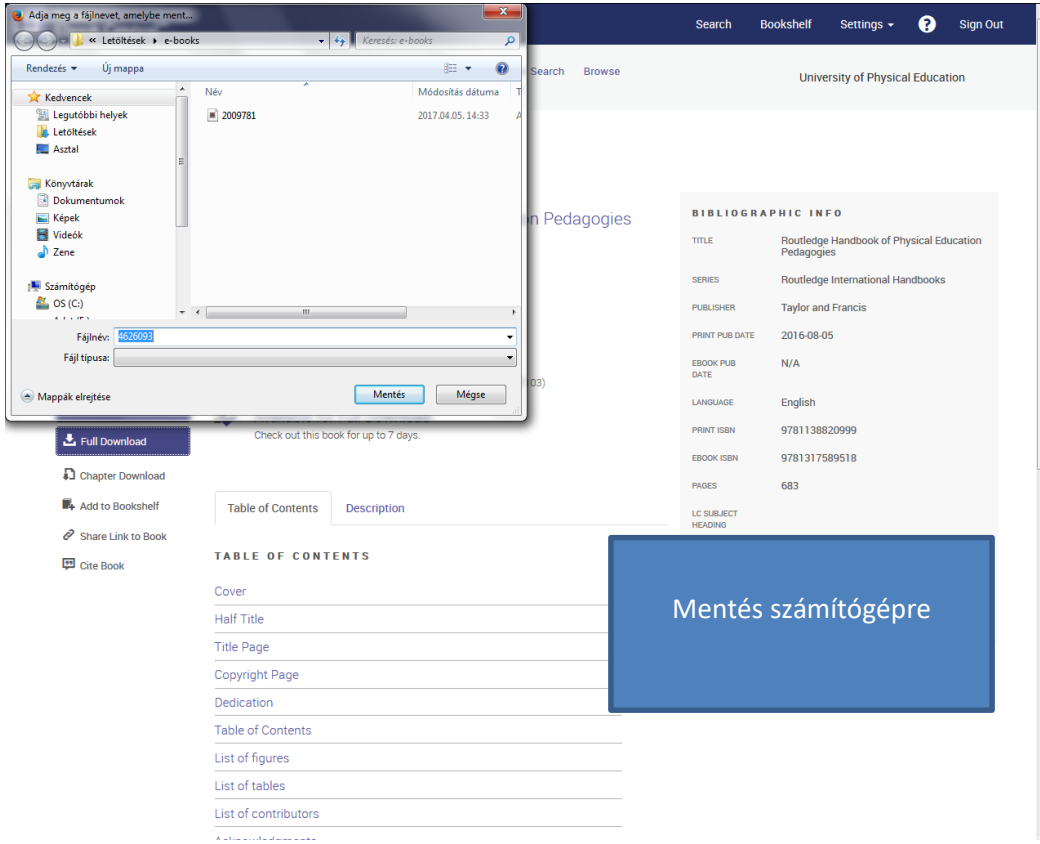

#### 4. A könyv olvasása

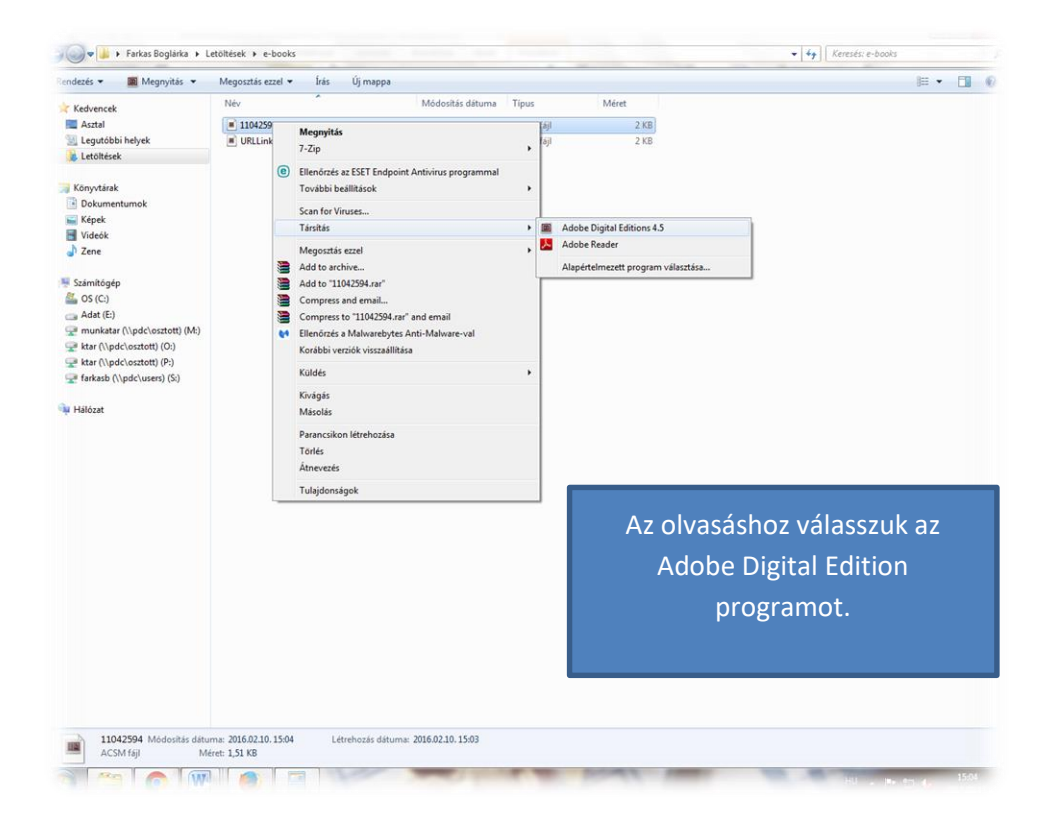

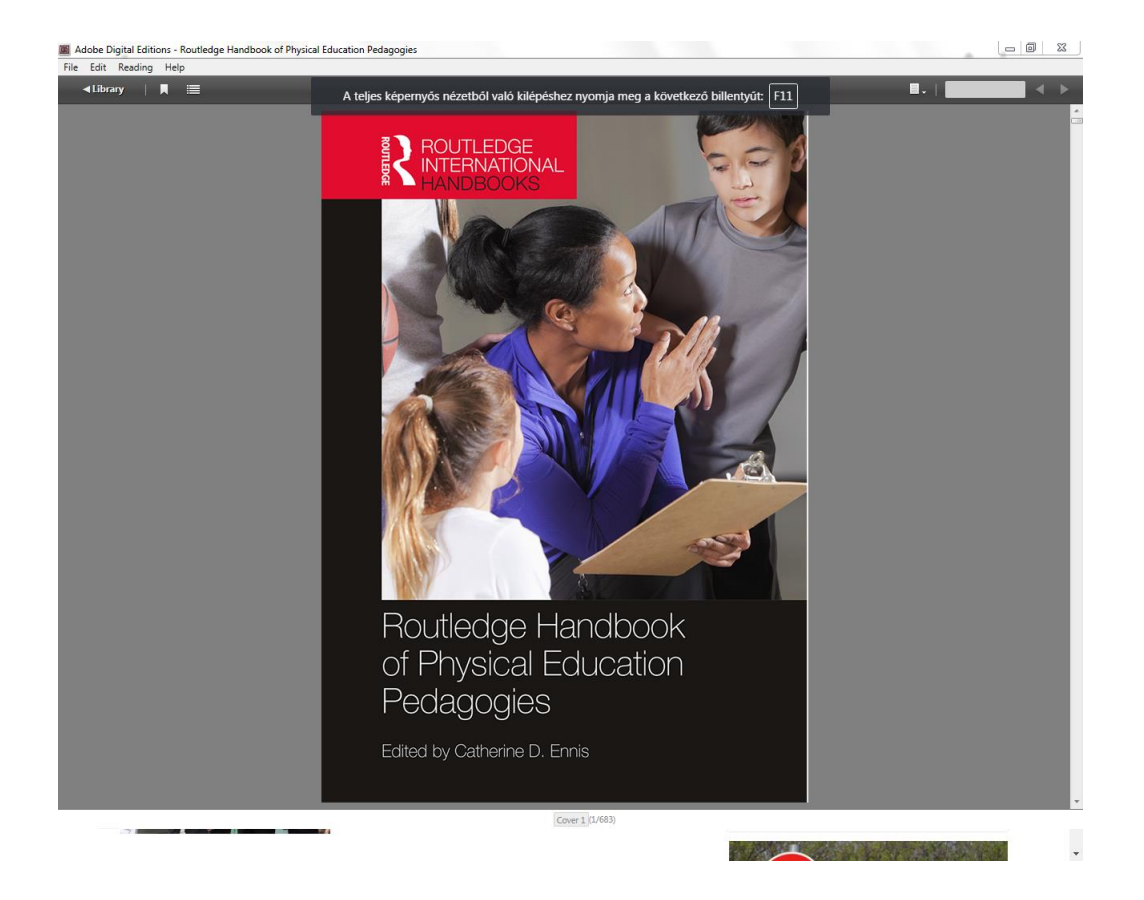

#### 5. A könyv visszavétele

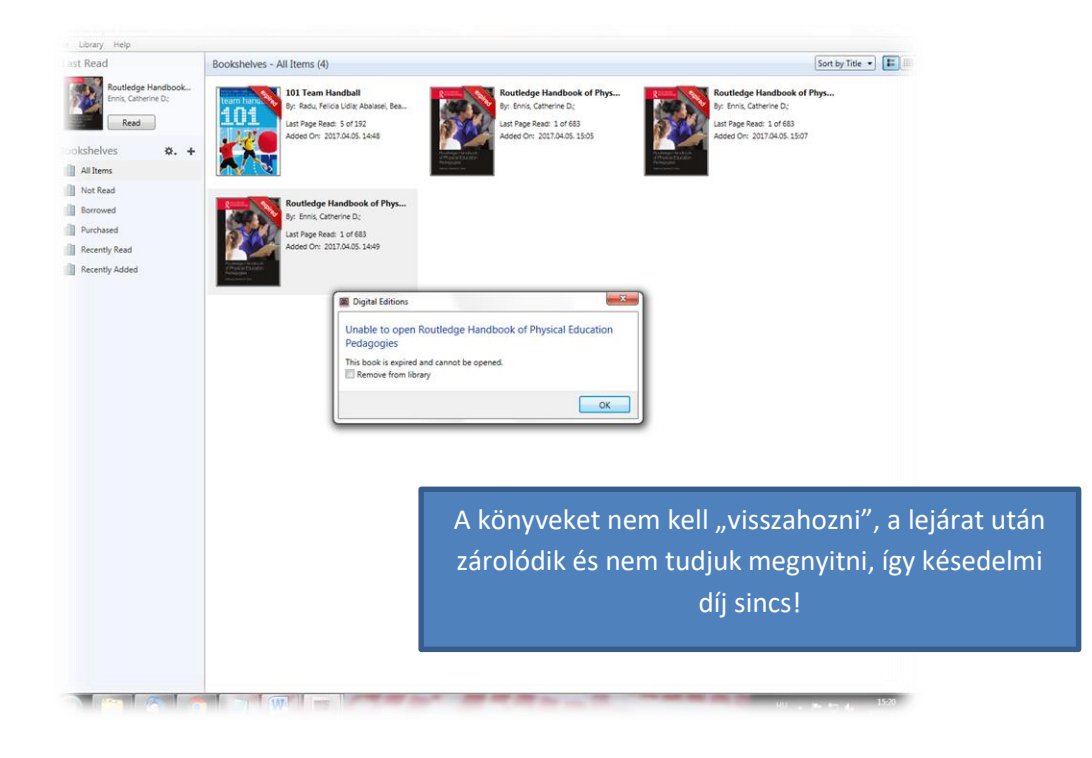

## Fontos tudnivaló

Vannak olyan e-könyvek, melyeket egyidejűleg egy felhasználó olvashat vagy kölcsönözhet ki. Ezek az elektronikus dokumentumok 1 napra kölcsönözhetők. Előjegyzés nem tehető ezekre a dokumentumokra.

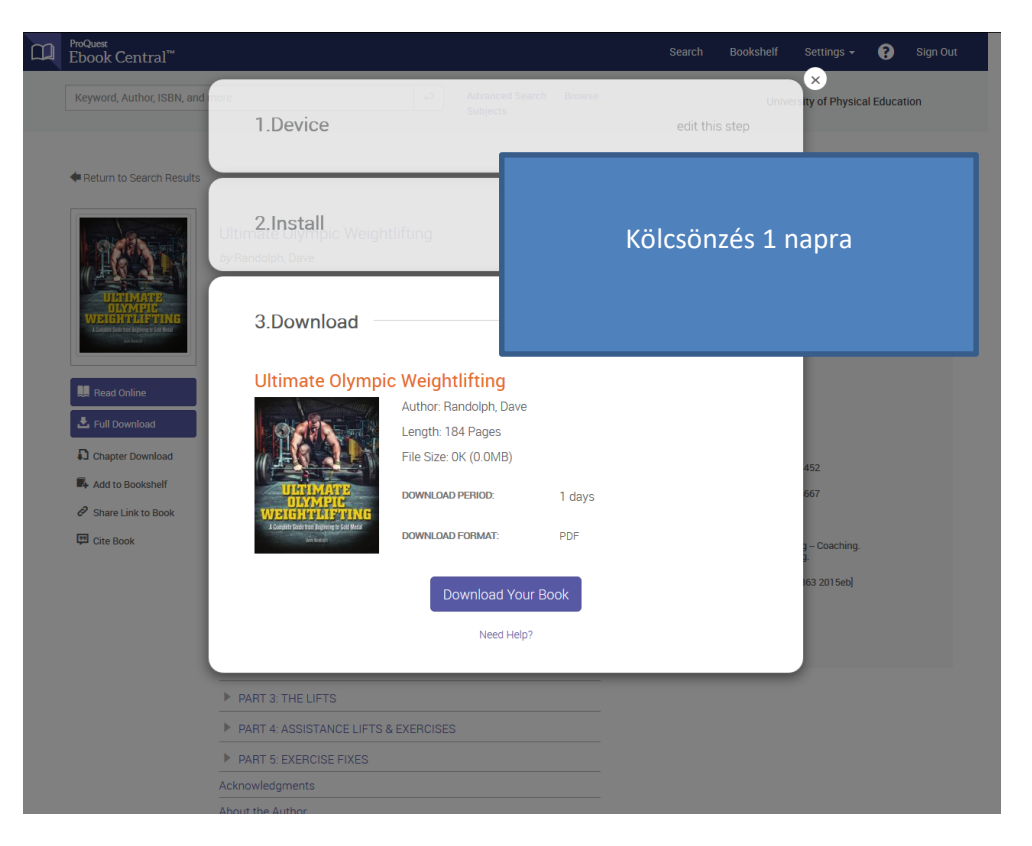

| ProQuest<br>Ebook Central <sup>™</sup>                                                |                                 |                                                                                                    | Search Bookshelf                      | Settings <del>-</del> | •        | Sign   | Out |
|---------------------------------------------------------------------------------------|---------------------------------|----------------------------------------------------------------------------------------------------|---------------------------------------|-----------------------|----------|--------|-----|
| Keyword, Author, ISBN, and mo                                                         | re                              | Advanced Search Browse<br>Subjects                                                                                                    | Univers                               | ity of Phys           | ical Edu | cation |     |
| Search                                                                                | 23 bo<br>Save this              | ook results for <b>ultimate olympic</b><br>search Edit this search                                                                                                    | Hasz                                  | nála                  | tba      | n      |     |
| Refine your search<br>YEAR PUBLISHED                                                  | 3 Book                          | Results Chapter Results                                                                                                    |                                       |                       |          |        |     |
| 2015<br>2014<br>Show more                                                             | 4<br>8                          | Ultimate Olympic Weightlifting<br>Randolph, Dave Ulysses Press 2015<br>ISBN: 978161245: 452, 9781612434667                                                                                         |                                       |                       |          | = 4    |     |
| SUBJECT Sport & Recreation Medicine Social Science                                    | 12<br>4<br>3                    | Sport Sociology                                                                                                    |                                       | *                     |          | =      |     |
| <ul> <li>Science: Anatomy/Physiology</li> <li>Science</li> <li>Show more</li> </ul>   | 3<br>3                          | Beedle, Paul; Craig, Peter SAGE Publications 2011<br>ISBN: 9781844456648, 9780857255891<br>SERIES: Active Learning in Sport Series<br>An accessible core text on Sport Sociology, now fully revisi | ed and updated.                       |                       |          |        |     |
| LANGUAGE<br>English                                                                   | 23                              | 🌞 Available                                                                                                    |                                       |                       |          |        |     |
| AUTHOR<br>Breslin, Gavin<br>Bompa, Tudor<br>Beedie, Paul                              | The Sports<br>Doping<br>Marinet | The Sports Doping Market<br>Paoli, Leitzia; Donait, Alessandro: Springer New York 2013<br>Isan: 9781461482406, 9781461482413<br>Examines doping supply chain and anti-doping law interna           | 3<br>ationally Estimates the size and | Ł                     |          | = 4    |     |
| <ul> <li>Beauchamp, Mark R.</li> <li>Aggerholm, Kenneth</li> <li>Show more</li> </ul> | 1                               | revenue of a national doping market Presents solutions for<br>criminal Justice outcomes<br>Available                                                                                               | r anti-doping policies and effective  |                       |          |        |     |
|                                                                                       |                                 | Rowing<br>Secher, Niels H.; Vollanitis, Stefanos John Wiley & Sons, In<br>Isaw 9781405153737, 9781444312621<br>serves <u>Olymper</u> Handbook of Sports Medicine Ser.                              | ncorporated 2007                      | *                     |          | ≡ 4    |     |

Kölcsönzés esetén nem tehető rá előjegyzés, meg kell várnunk, hogy visszakerüljön a könyv a rendszerbe, utána olvasható és/vagy kölcsönözhető az adott könyv.

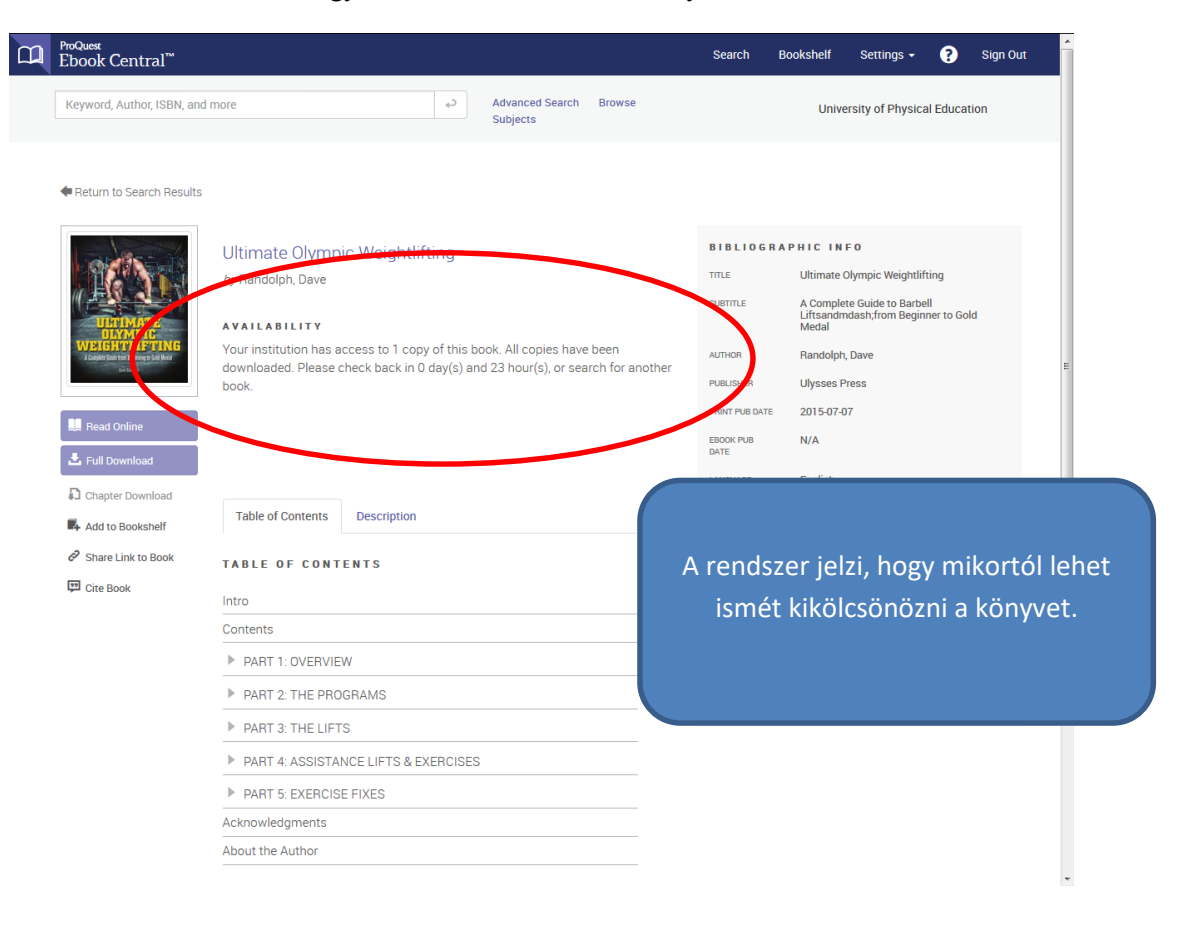